## ACCEPT A DINNERBOOKING GIFT CARD BY USING OUR WEBSITE

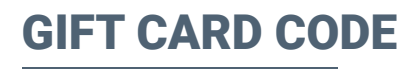

This is how the gift card looks like. The most important information is **the gift card code**.

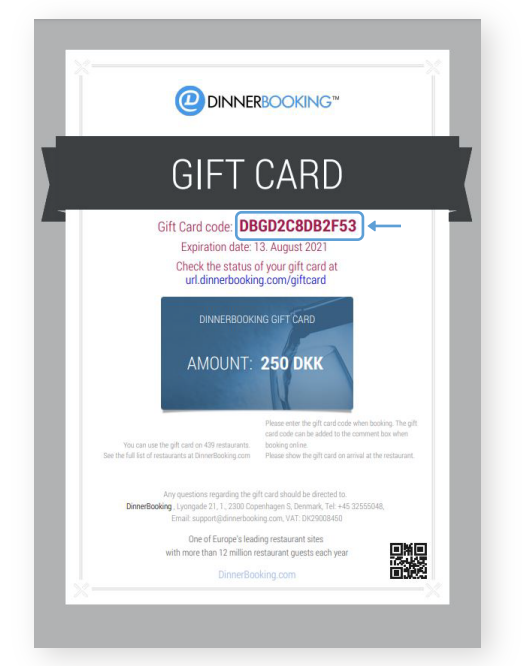

## **STEP 1**

Go to **"Day View"**, click on the menu in the bottom right corner and select **"Manage Gift Card"**.

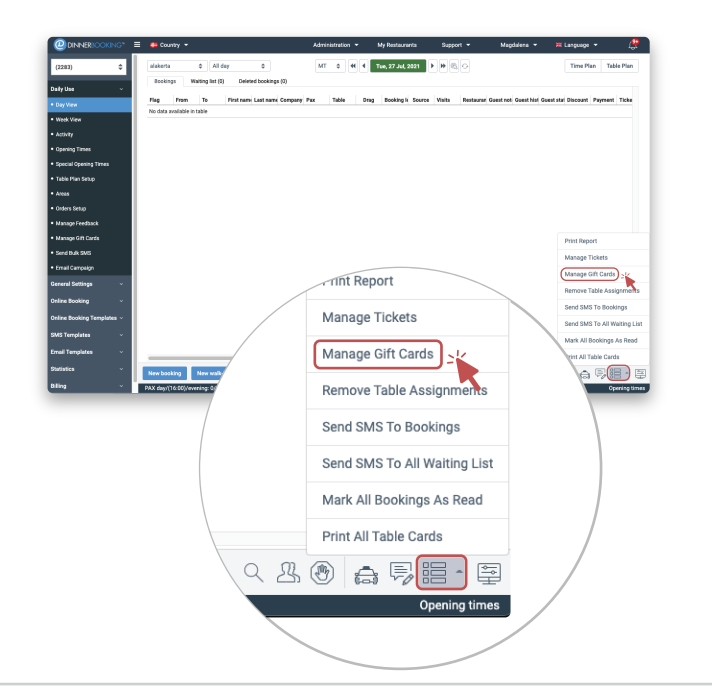

## **STEP 2**

- Enter the gift card code and click "Check".
  You can now see the amount left on the gift card.
- Add the amount the guest has spent and click "Mark as Used".
- Now you are done!

The guest has paid for the dinner by using the DinnerBooking gift card.

Note: an automatically payout is processed every Monday after the gift card is redeemed.

| Giftcard        | ×                |
|-----------------|------------------|
| Gift card code: |                  |
|                 | Check            |
| Code:           | Initial Amount:  |
| Creation date:  | Expiration date: |
| Amount left:    | Spend:           |
| Cancel          | Mark as used     |
|                 |                  |